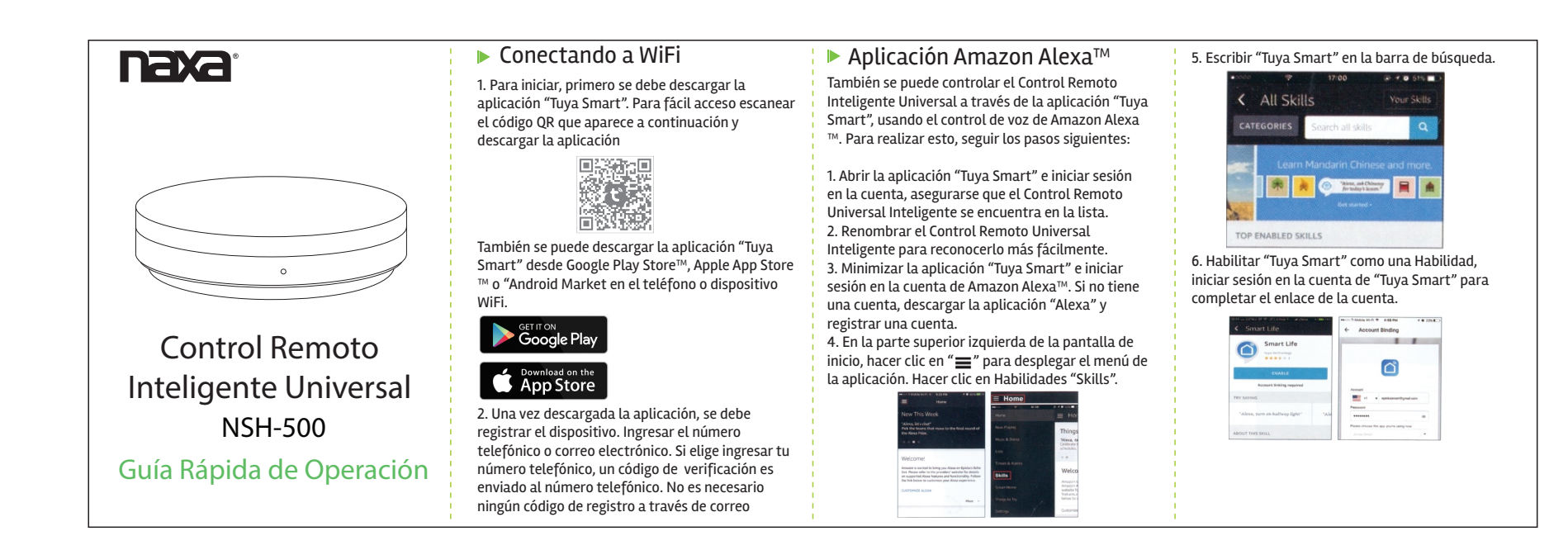

7. Después de que la cuenta ha sido enlazada satisfactoriamente, puede preguntar a Alexa para descubrir dispositivos. Alexa despliega todos los dispositivos descubiertos después de 20 segundos. 8. Volver a la pantalla del menú y hacer clic en Casa Inteligente "Smart Home"

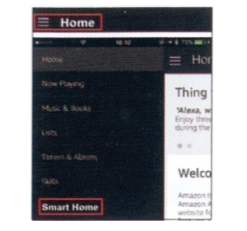

9. En la página de Casa Inteligente, puede agrupar los dispositivos por diferentes categorías. La aplicación "Tuya Smart" ha sido enlazada con Alexa, ahora puede controlar el Control Remoto Universal Inteligente a través de la aplicación Alexa.

## ▶ Aplicación Google Home™

1. Abrir la aplicación de "Google Home" e ingresar a la cuenta. Si no tiene una cuenta, descargar la aplicación desde Google Play Store™ o Apple App Store™. Después de descargarla, registrar una cuenta

2. Una vez que la aplicación "Google Home" está instalada, hacer clic en "≡" para desplegar el menú de la aplicación. Hacer clic en Control "Home Control" en el menú desplegado.

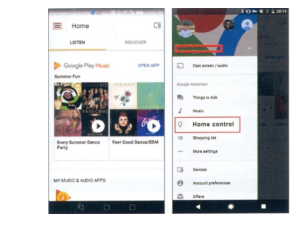

3. Ir a la página de Agregar Dispositivo "Add Device", desplazarse para buscar "Tuya Smart" y hacer clic. Entrar a la aplicación de "Tuya Smart" ingresando la cuenta y contraseña.

## Compared and the compared and the c

4. Una vez que la cuenta ha sido enlazada satisfactoriamente, puede ver todos los dispositivos inteligentes de la cuenta de "Tuya Smart" en la aplicación de "Google Home" 5. Ahora puede usar "Google Home" para controlar a través de la voz el Control Remoto Universal Inteligente.

## Soporte

Si tiene problemas con la operación de este producto, favor de consultar las instrucciones en este manual, asi como las ultimas noticias, recomendaciones y documentación que puede encontrar en nuestra pagina web www.naxa.com. Si necesita asistencia futura, favor de contactar al centro de servicio autorizado

http://www.naxa.com/naxa...support/

NAXA Technical Support 2320 East 49th St. Vernon, CA 90058

Marca registrada y Regulaciones Google Home<sup>10</sup>, Google Assistant<sup>10</sup> y Google Play Store<sup>10</sup> y todas las características de la marca Google son amacas registradas o características de marca distintivas de Google Inc., Apple App Store<sup>10</sup> es una marca registrada de Appl Inc. Amazon, Alexa y todos los logotipos relacionados son marcas registradas de Amazon.com, Inc. o sus afiliados.

FC 🖌 🖒 🗵